# เอกสารประกอบการสอน สัปดาห์ที่ 13 Microsoft Excel ครั้งที่ 4

### <u>สาระสำคัญ</u>

การกำหนดค่าการกำหนดค่าคงที่ (Absolute) ใน Cell ถือเป็นวิธีหนึ่งที่นิยมใช้ในโปรแกรม Microsoft Excel เนื่องจากผู้ใช้โปรแกรมนี้มักใช้วิธีการ AutoFill เพื่อช่วยในการคัดลอกสูตร และจะส่งผลให้มีการใส่สูตร และเปลี่ยนช่อง Cell โดยอัตโนมัติ ทำให้เกิดข้อผิดพลาดได้ในกรณีที่ไม่ต้องการให้มีการเปลี่ยนหรือเลื่อนเซล

ดังนั้นผู้เรียนจึงควรเรียนรู้เกี่ยวกับวิธีตั้งค่า Absolute ซึ่งหากรู้จักวิธีนี้ ก็จะสามารถช่วยให้การทำงานมี ประสิทธิภาพยิ่งขึ้น

#### <u>วัตถุประสงค์</u>

เพื่อให้สามารถกำนวณก่าต่าง ๆ ได้โดยไม่ต้องเปลี่ยน Cell โดยการกำหนดก่ากงที่ (Absolute)

### <u>กิจกรรมการเรียนรู้</u>

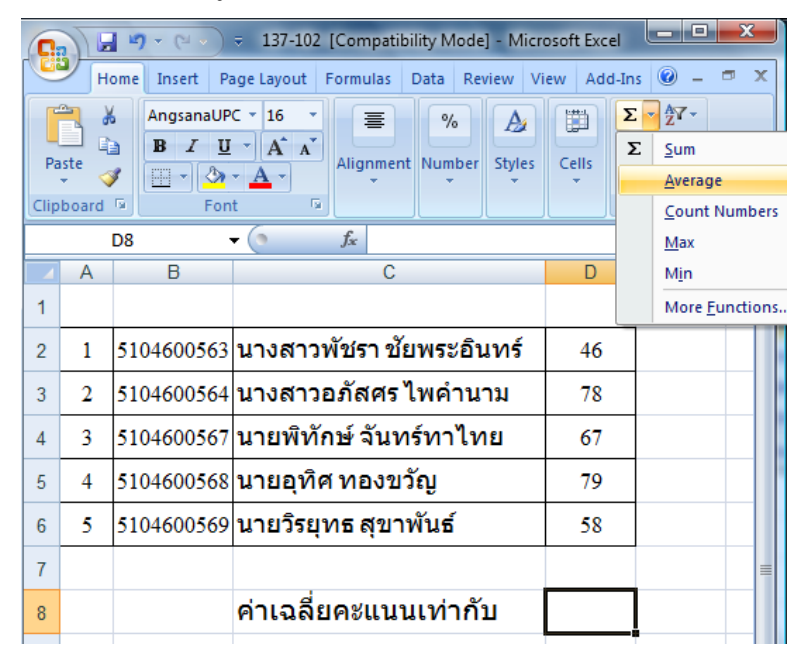

<u>ตอนที่ 1</u> : การใช้สูตรคำนวณโดยเลือกจากฟังก์ชัน

|   | Α | В          | С                        | D               | E           |      |
|---|---|------------|--------------------------|-----------------|-------------|------|
| 1 |   |            |                          |                 |             |      |
| 2 | 1 | 5104600563 | นางสาวพัชรา ชัยพระอินทร์ | 46              |             |      |
| 3 | 2 | 5104600564 | นางสาวอภัสศร ไพคำนาม     | 78              |             |      |
| 4 | 3 | 5104600567 | นายพิทักษ์ จันทร์ทาไทย   | 67              |             |      |
| 5 | 4 | 5104600568 | นายอุทิศ ทองขวัญ         | 79              |             |      |
| 6 | 5 | 5104600569 | นายวิรยุทธ สุขาพันธ์     | 58              |             |      |
| 7 |   |            |                          |                 |             | =    |
| 8 |   |            | ค่าเฉลี่ยคะแนนเท่ากับ    | =AVERAGE(D2:D6) |             |      |
| 9 |   |            |                          | AVERAG          | (number1, [ | numb |

|   | Α | В          | С                                  | D    |  |
|---|---|------------|------------------------------------|------|--|
| 1 |   |            |                                    |      |  |
| 2 | 1 | 5104600563 | นางสาวพัชรา ชัยพระอินทร์           | 46   |  |
| 3 | 2 | 5104600564 | นางสาวอภัสศรไพค <mark>ำ</mark> นาม | 78   |  |
| 4 | 3 | 5104600567 | นายพิทักษ์ จันทร์ทาไทย             | 67   |  |
| 5 | 4 | 5104600568 | นายอุทิศ ทองขวัญ                   | 79   |  |
| 6 | 5 | 5104600569 | นายวิรยุทธ สุขาพันธ์               | 58   |  |
| 7 |   |            |                                    |      |  |
| 8 |   |            | ค่าเฉลี่ยคะแนนเท่ากับ              | 65.6 |  |
| 9 |   |            |                                    |      |  |
|   |   |            |                                    |      |  |

# จงทำตามขั้นตอนต่อไปนี้

1. เปิดโปรแกรม Ms. Excel 2007

## ใน Worksheet1 พิมพ์ข้อมูลตามตัวอย่าง

|    | A | В                                  | С     | D            |  |  |  |  |
|----|---|------------------------------------|-------|--------------|--|--|--|--|
| 1  |   | ชื่อผู้เรียน                       | คะแนน | คะแนนสุดท้าย |  |  |  |  |
| 2  | 1 | นายแดง                             | 76    |              |  |  |  |  |
| 3  | 2 | <mark>นายเ</mark> ขียว             |       |              |  |  |  |  |
| 4  | 3 | นายม่วง                            | 65    |              |  |  |  |  |
| 5  | 4 | นางสาวชมพู                         | 34    |              |  |  |  |  |
| 6  | 5 | นางสาวเหลือง                       |       |              |  |  |  |  |
| 7  | 6 | นายดำ                              | 78    |              |  |  |  |  |
| 8  |   |                                    |       |              |  |  |  |  |
| 9  |   | <mark>ค่า</mark> คะแนนที่มากที่สุด |       |              |  |  |  |  |
| 10 |   | ค่าคะแนนที่น้อยที่สุด              |       |              |  |  |  |  |
| 11 |   | ค่าเฉลี่ยคะแนนทั้งหมด              |       |              |  |  |  |  |
| 12 |   | จำนวนผู้เรียนทั้งหมด               |       |              |  |  |  |  |
| 13 |   | จำนวนผู้เรียนที่มีคะแนน            |       |              |  |  |  |  |
| 14 |   |                                    |       |              |  |  |  |  |
| 15 |   | คะแนนกิจกรรม                       | 10    |              |  |  |  |  |
|    |   |                                    |       |              |  |  |  |  |

|    | Α | В                         | С     | D            |  |  |  |
|----|---|---------------------------|-------|--------------|--|--|--|
| 1  |   | ชื่อผู้เรียน              | คะแนน | คะแนนสุดท้าย |  |  |  |
| 2  | 1 | นายแดง                    | 76    |              |  |  |  |
| 3  | 2 | นายเขียว                  |       |              |  |  |  |
| 4  | 3 | นายม่วง                   | 65    |              |  |  |  |
| 5  | 4 | นางสาวชมพู                | 34    |              |  |  |  |
| 6  | 5 | นางสาวเหลือง              |       |              |  |  |  |
| 7  | 6 | นายดำ                     | 78    |              |  |  |  |
| 8  |   |                           |       |              |  |  |  |
| 9  |   | ค่าคะแนนที่มากที่สุด      | 78    |              |  |  |  |
| 10 |   | ค่าคะแนนที่น้อยที่สุด     | 34    |              |  |  |  |
| 11 |   | ค่าเฉลี่ยคะแนนทั้งหมด     | 63.25 |              |  |  |  |
| 12 |   | จำนวนผู้เรียนทั้งหมด      | 6     |              |  |  |  |
| 13 |   | จำนวนผู้เรียนที่มีคะแนน   | 4     |              |  |  |  |
| 14 |   |                           |       |              |  |  |  |
| 15 |   | <mark>คะแนนกิจกรรม</mark> | 10    |              |  |  |  |
|    |   |                           |       |              |  |  |  |

 ให้ใช้ฟังก์ชัน Max, Min, Average, Count และ CountA เพื่อใส่ก่าลงใน Cell C9, C10, C11, C12 และ C13 ซึ่งจะได้ผลลัพธ์ดังรูปด้านล่าง

<u>ตอนที่ 2</u> : การกำหนดค่าคงที่ (Absolute) ใน Cell ที่ต้องการ

ถ้าหากกรณีที่เราต้องการจะกำหนดให้เซลล์ใดเซลล์หนึ่งเป็นก่าคงที่ไว้นั้น โดยที่เวลาก๊อบปี้ สูตรไปไว้ที่ไหนก็ตามเซลล์นั้นก็จะต้องคงที่ตลอดเวลา ซึ่งเราสามารถล็อคเซลล์นั้นไว้ได้โดยในขณะที่ สร้างสูตรนั้นเมื่อได้กลิกเซลล์ที่จะล๊อกเรียบร้อยแล้วให้กดแป้น F4 ทันทีเซลล์นั้นก็จะถูกล็อก เช่น ในเซลล์ E3 ต้องการจะสร้างสูตร D3\*C1 แต่ต้องการกำหนดให้ C1 เป็นก่ากงที่เมื่อสร้างสูตรและหลังจากที่กลิกที่ เซลล์ C1 เรียบร้อยแล้วให้กดแป้น F4 ทันที่โปรแกรมก็จะทำการใส่เครื่องหมาย \$ ไว้ที่เซลล์ C1 เป็น \$C\$1 นั่นหมายถึงเซลล์นี้ได้ถูกล็อกไว้ เรียบร้อยแล้วนั่นเอง และถ้าหากว่ามีการก๊อบปี้สูตรไปยังเซลล์อื่น ๆ เช่น E4 สูตรก็จะเปลี่ยนเป็น D4\*\$C\$1 ลักษณะการสร้างสูตรที่มีเซลล์ใดเซลล์หนึ่งเป็นก่ากงที่นั้นเราจะเรียกว่า Absolute

| 8  | A          | В     | С   | D      | E          | F          |
|----|------------|-------|-----|--------|------------|------------|
| 1  |            | VAT   | 7%  |        |            |            |
| 2  | PRODUCT    | PRICE | QTY | AMOUNT | VAT        | GRAD TOTAL |
| 3  | Windows    | 2800  | 2   | 5600   | =D3*\$C\$1 |            |
| 4  | Excel      | 3200  | 3   | 9600   |            |            |
| 5  | Word       | 3200  | 4   | 12800  |            |            |
| 6  | PowerPoint | 2000  | 6   | 12000  |            |            |
| 7  | Access     | 3500  | 1   | 3500   |            |            |
| 8  | Visio      | 2000  | 5   | 10000  |            |            |
| 9  | Project    | 5800  | 8   | 46400  |            |            |
| 10 | TOT        | AL    |     |        |            |            |

## จงทำตามขั้นตอนต่อไปนี้

จากข้อมูลที่ได้ในตอนที่ 1 ให้ใส่ก่ากะแนนสุดท้ายเพิ่มเติมลงใน Cell D2 ถึง D7 (D2:D7) โดยนำ กะแนนที่ได้ของแต่ละคนมาบวกกับคะแนนกิจกรรม (ก่าใน Cell C15) โดยใช้วิธีอ้างอิงแบบ Absolute ซึ่ง แสดงผลลัพธ์ดังรูปด้านล่าง

|    |   |                           |       |              | _ |
|----|---|---------------------------|-------|--------------|---|
|    | Α | В                         | С     | D            |   |
| 1  |   | ชื่อผู้เรียน              | คะแนน | คะแนนสุดท้าย |   |
| 2  | 1 | นายแดง                    | 76    | 86           |   |
| 3  | 2 | นายเขียว                  |       | 10           |   |
| 4  | 3 | นายม่วง                   | 65    | 75           |   |
| 5  | 4 | นางสาวชมพู                | 34    | 44           |   |
| 6  | 5 | น <sub>า</sub> งสาวเหลือง |       | 10           |   |
| 7  | 6 | นายดำ                     | 78    | 88           |   |
| 8  |   |                           |       |              |   |
| 9  |   | ค่าคะแนนที่มากที่สุด      | 78    |              |   |
| 10 |   | ค่าคะแนนที่น้อยที่สุด     | 34    |              |   |
| 11 |   | ค่าเฉลี่ยคะแนนทั้งหมด     | 63.25 |              |   |
| 12 |   | จำนวนผู้เรียนทั้งหมด      | 6     |              |   |
| 13 |   | จำนวนผู้เรียนที่มีคะแนน   | 4     |              |   |
| 14 |   |                           |       |              |   |
| 15 |   | คะแนนกิจกรรม              | 10    |              |   |
|    |   |                           |       |              |   |